## MUSICHALL レッスン教材(ファイル)の受け渡し方法

教材ファイル等のファイルの受け渡しは Zoom のオンラインレッスン中に行います。 本書では Zoom のオンレッスン中でのファイルの受け渡し方法を説明します。

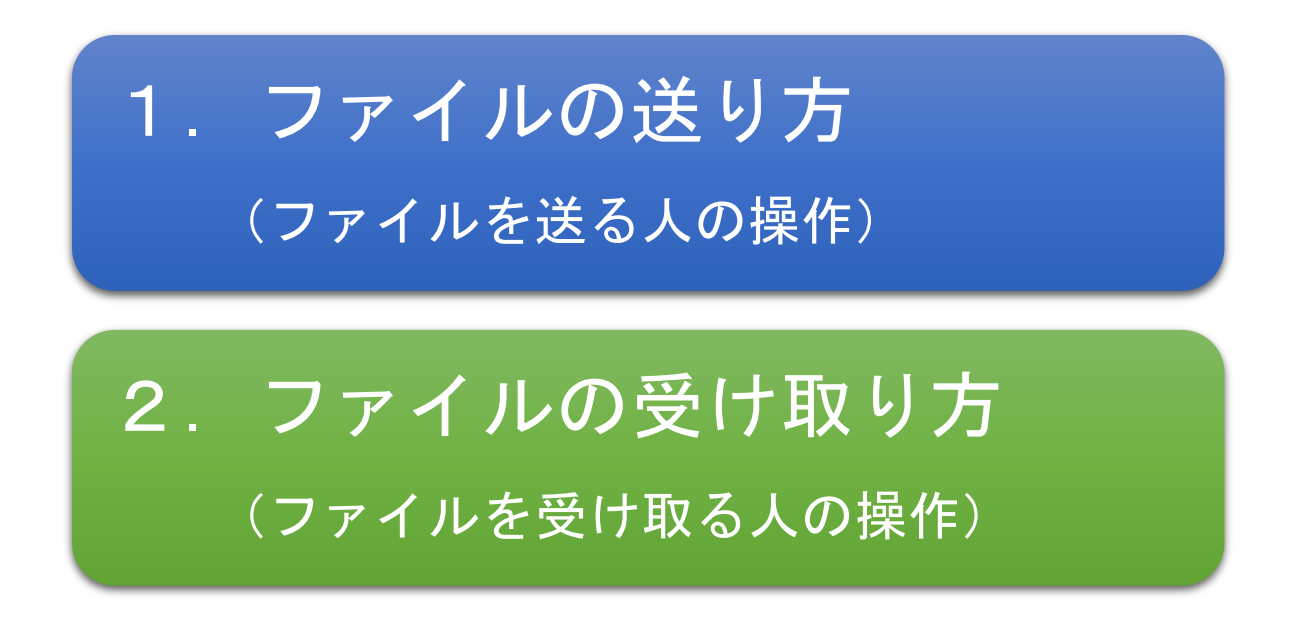

- ※ Musichall サイト上以外での講師と生徒の直接やりとりは禁止しているため、レッスン事前・事 後での教材およびその他のファイル・データの受け渡し等はできません。オンラインレッスン中 に行っていただくようお願いします。
- ※ レッスンに関係ないファイルのやり取りは禁止です。ご留意いただけるようお願いします。
- ※ 楽譜や楽曲には著作権があります。ご留意いただけるようお願いします。

## 1. ファイルの送り方(ファイルを送る人の操作)

- 以下ではファイルを送る人が Zoom 画面で操作します。
- Zoom でのオンラインレッスン中に画面下部の「チャット」を選択します。
  このとき、相手(受取る人)にも「チャットを開いて!」とお願いしよう!

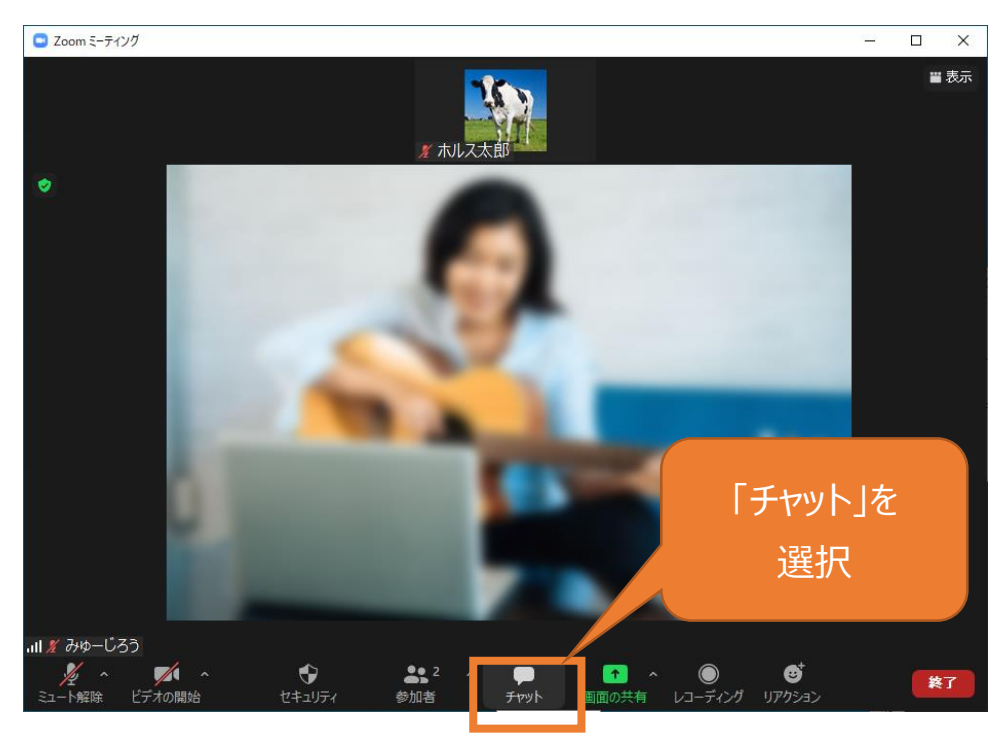

② 画面右側にチャット画面が表示されるので、下部の「ファイル」を選択します。

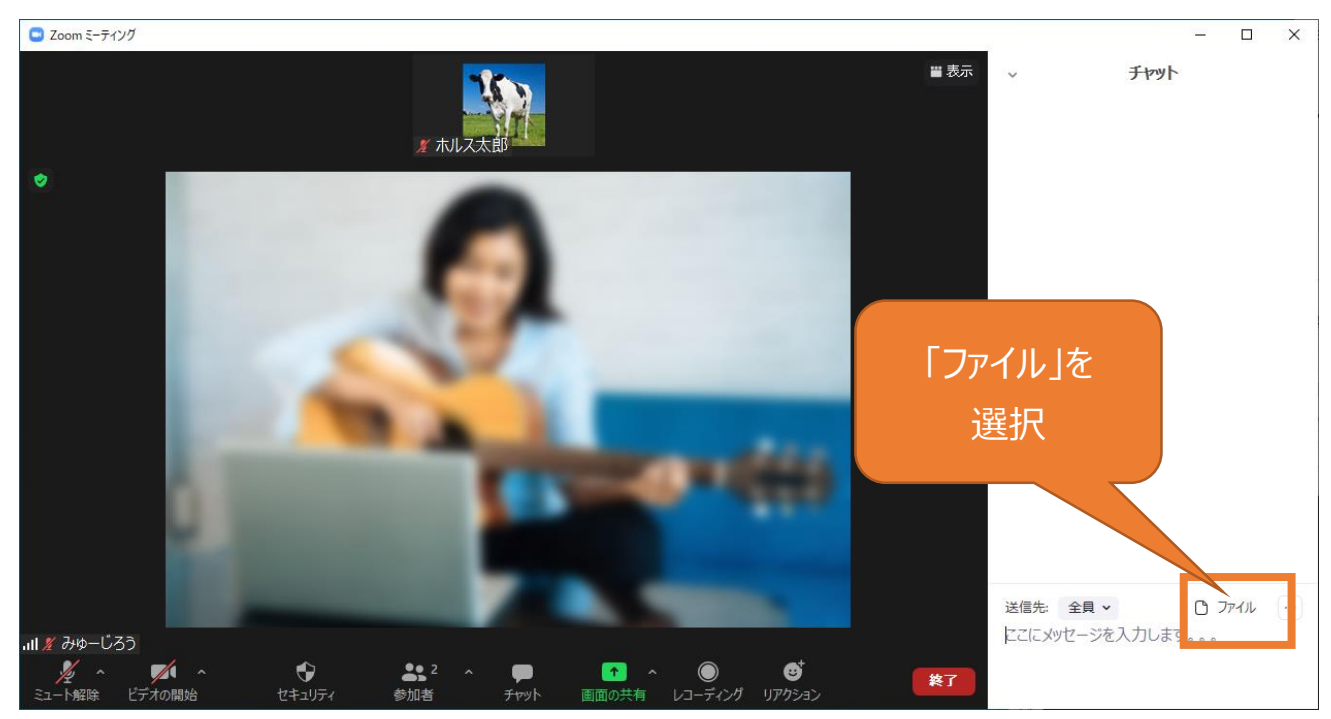

③「コンピュータ」を選択します。

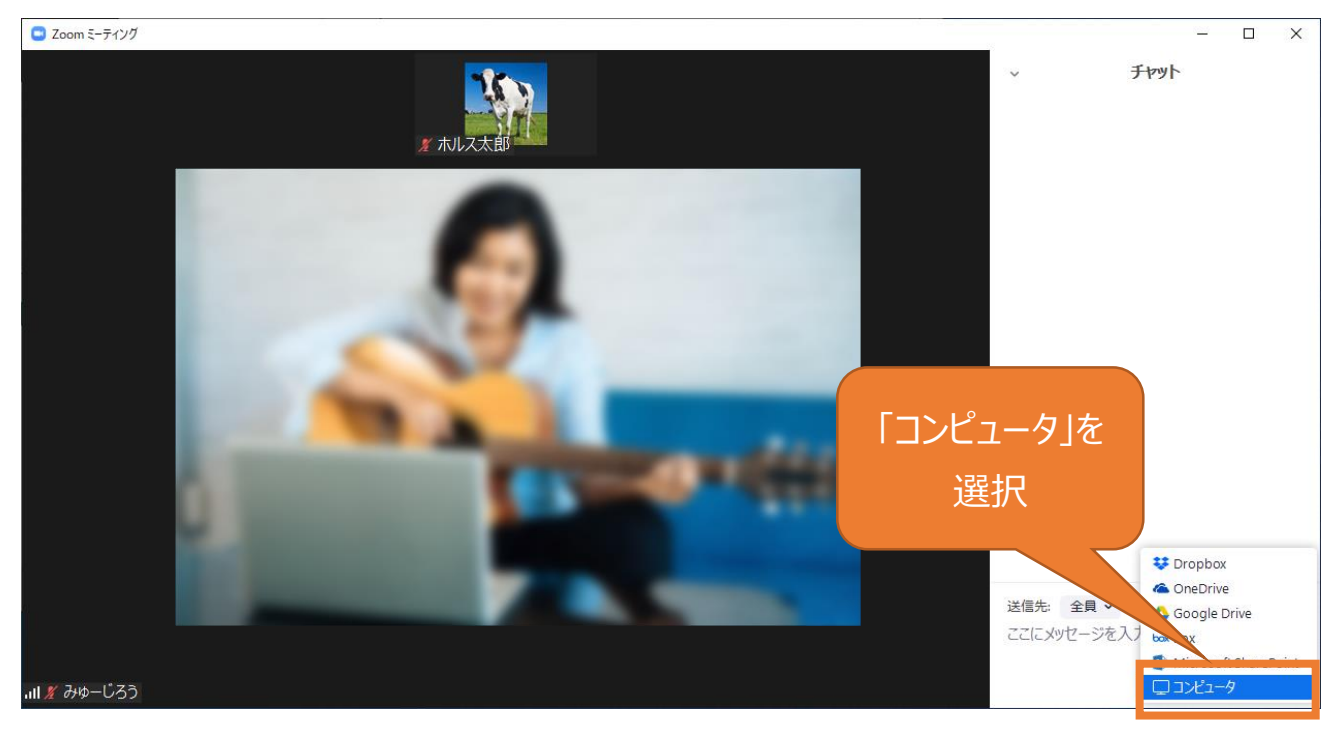

④ 送りたいファイルを選択、決定します。

※お使いの端末により表示画面は異なります。(以下はパソコンの場合の例)

| 🔜 ファイルを開く            |                                            | ×          |
|----------------------|--------------------------------------------|------------|
| ファイルの場所( <u>l</u> ): | 📃 รี่スクトップ 🗸 🧿 🏂 🛄 🗸                       |            |
| クイック アクセス            | Dropbox OneDrive                           |            |
| デスクトップ               | admin<br>送りたいファイル                          |            |
|                      | <b>ティブラリ</b> を選択                           |            |
|                      | ネットワーク<br>新しい                              |            |
| PC                   | 秋材.PDF<br>Adobe Acrobat Document<br>97 バイト | 定ボタン(「開く」) |
| ネットワーク               |                                            | を選択        |
|                      | ファイル名( <u>N</u> ): 製材.PDF 開く( <u>O</u> )   |            |
|                      | ファイルの種類(1):                                |            |

⑤ 相手にファイルが送信されます。

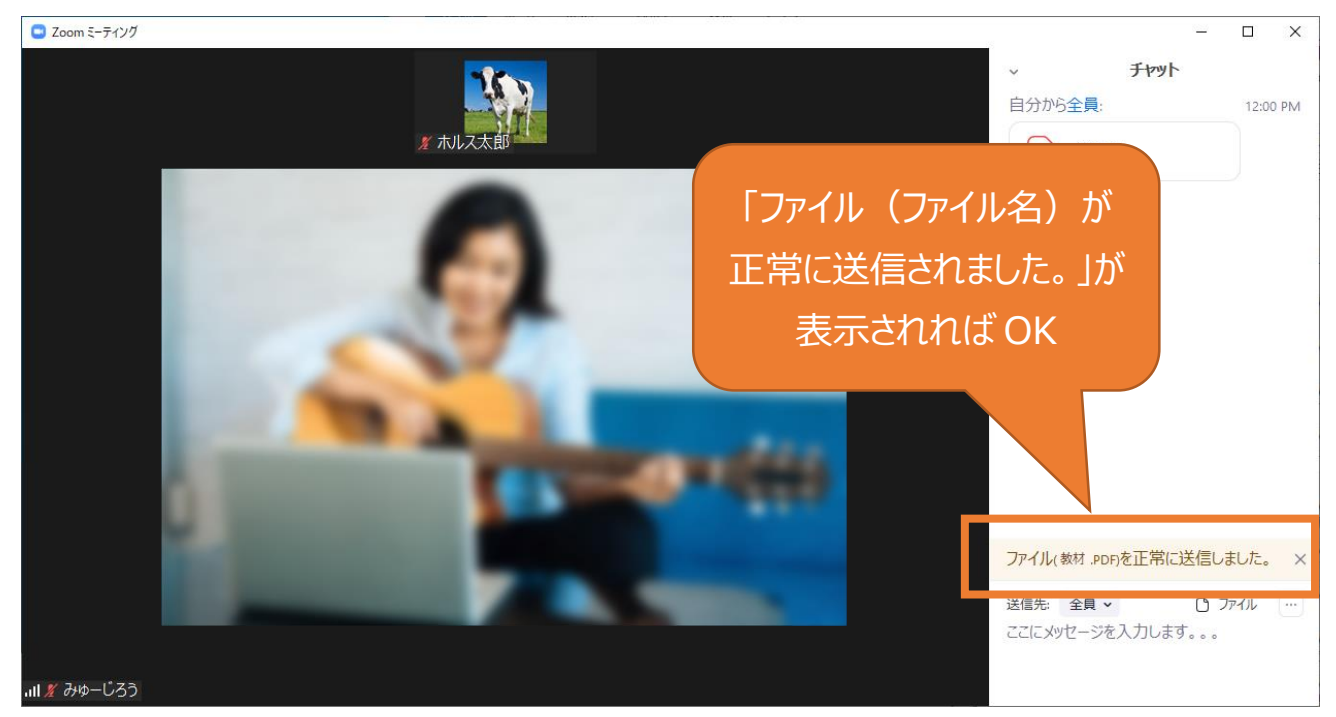

ファイルの送り方は以上になります。

## 2. ファイルの受け取り方(ファイルを受け取る人の操作)

以下ではファイルを受け取る人が Zoom 画面で操作します。

① Zoom でのオンラインレッスン中に画面下部の「チャット」を選択します。

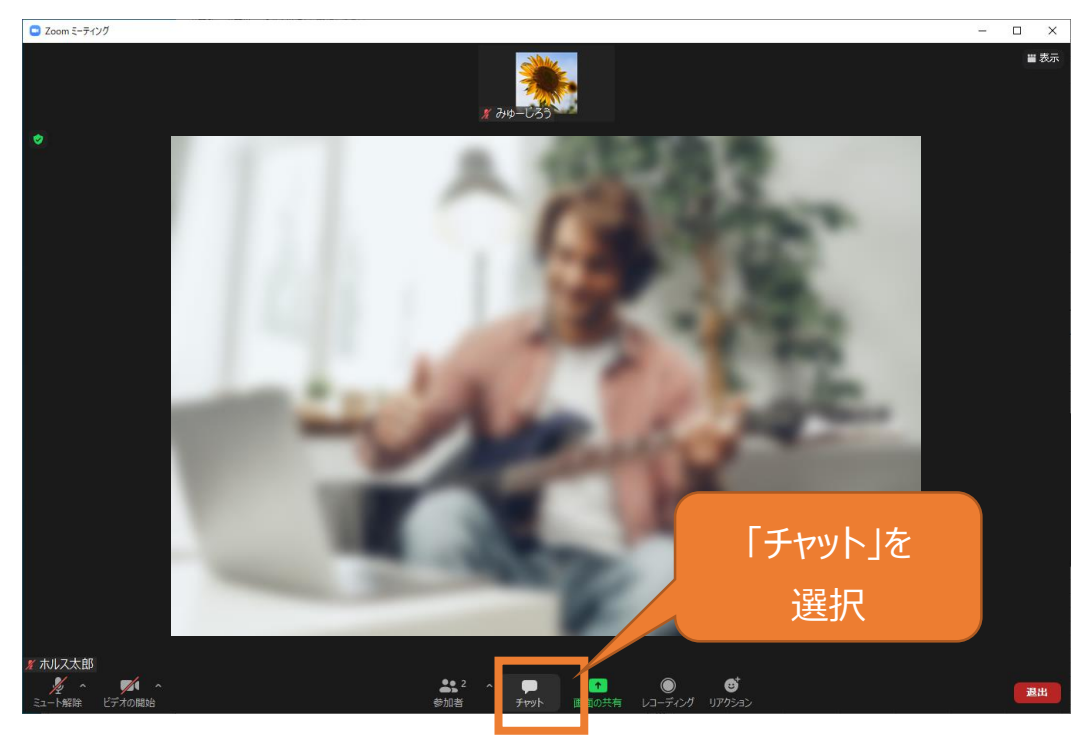

② 画面右側にチャット画面が表示されるので、この状態で相手からファイルを送られてくるまで待ちます。

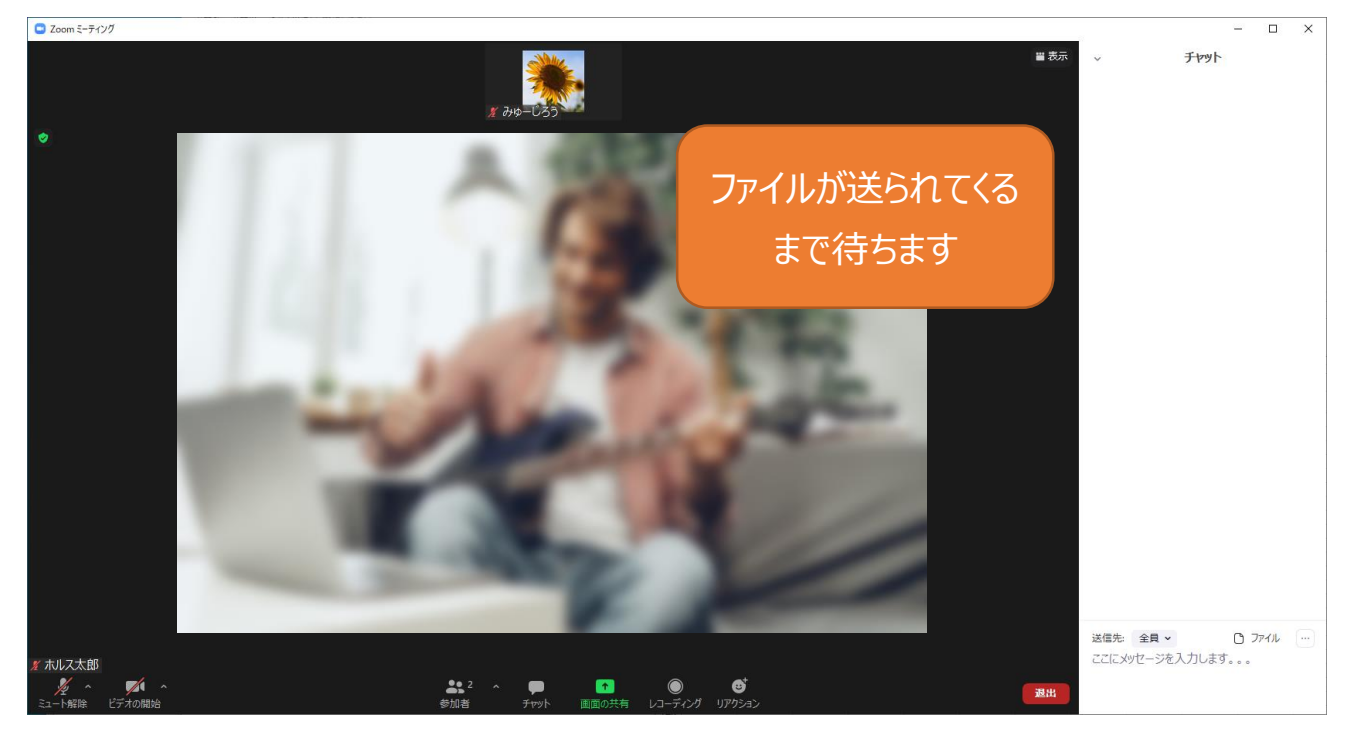

③ 画面右側にチャット画面に送られてきたファイルが表示されるので選択します。

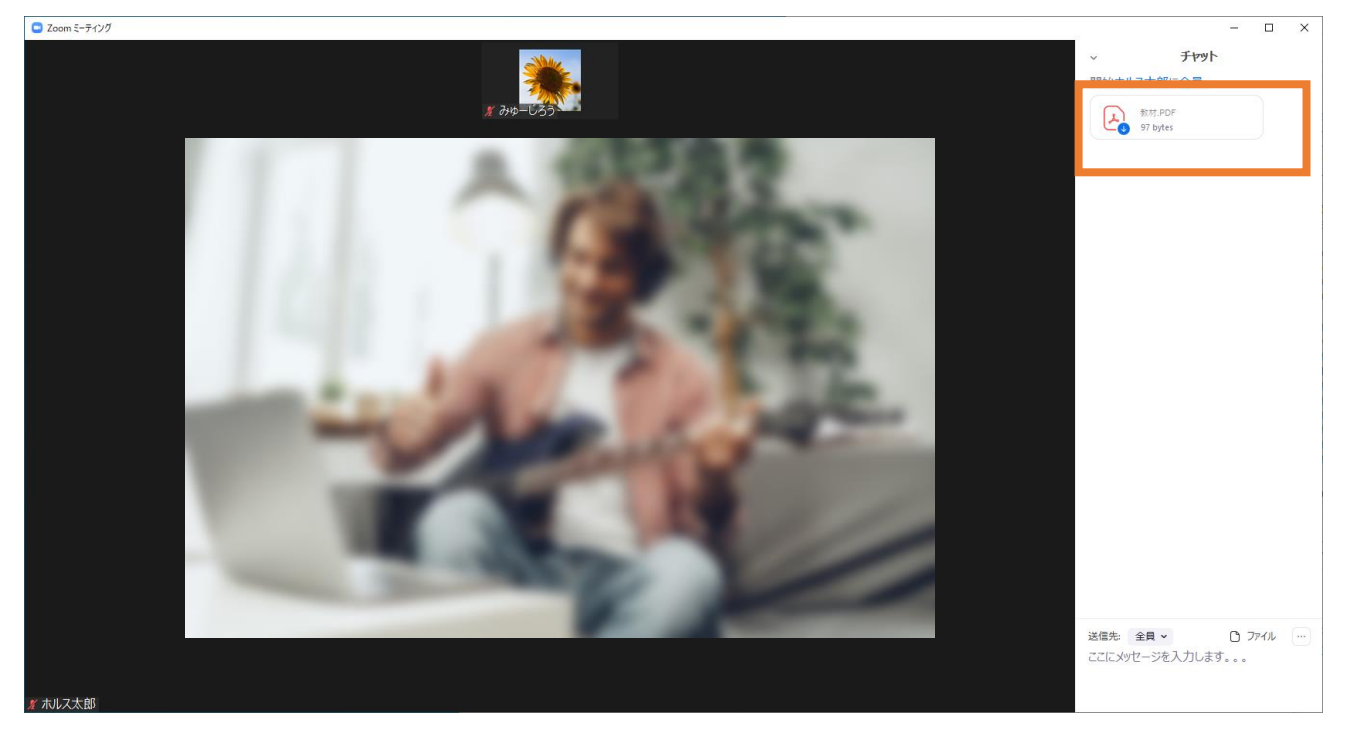

④ お使いの端末に選択したファイルを保存します。※お使いの端末により表示画面は異なります。(以下はパソコンの場合の例)

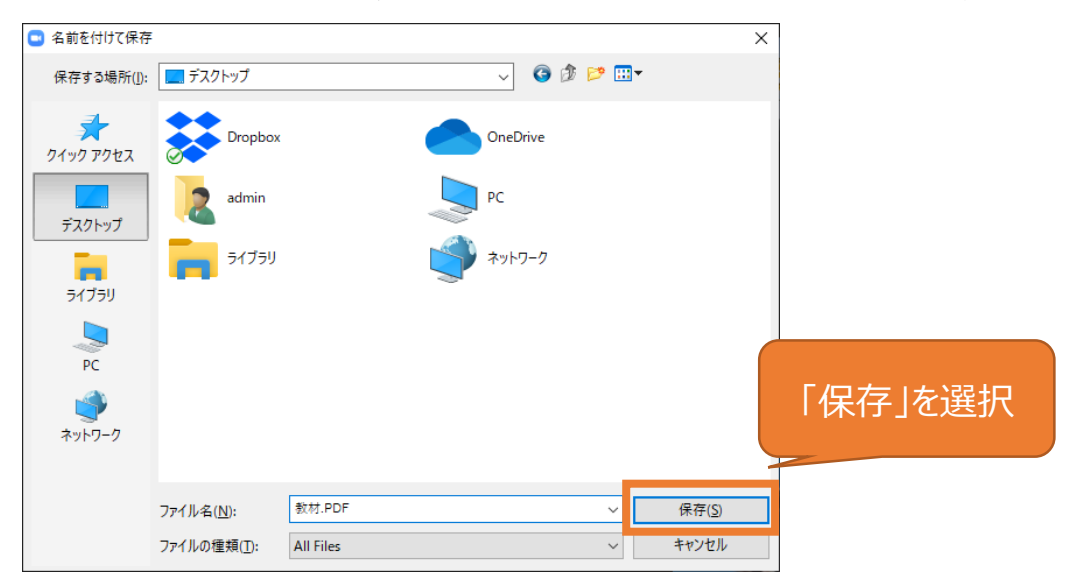

ファイルの受け取り方は以上になります。